## **Tufts**Medicine

## **EpicEdge Tips & Tricks**

## Adding Face to Face In New Intake Navigator

To add the Face to Face in the New Intake Navigators, go to the Face to Face section, then click on Face to Face Attestion to open the section.

| Home Health                                          | Intake                                                                                                    |                        |
|------------------------------------------------------|----------------------------------------------------------------------------------------------------|------------------------|
| Home Health In                                       | ntake                                                                                                    | Ć                      |
| Pat Guar and Cvg                                     | 😳 Auth/Cert 👿 MSPQ 🦻 Cvg Change 🔞 Req Outside Recs 📓 ROC Planning 🟠 OASIS Data Sets 🕌 Appt Desk 🖌 Pt Prefs 🔻 Patient FYI 🦄 Benefit Collection 🧐 Reg History | ٢                      |
| PATIENT INFO                                         | Face to Face Attestation 🥒                                                                                                    | Jump to Chart Review a |
| Episode Address<br>Directions<br>Caregivers          | No attestations to display.                                                                                                    |                        |
| Additional Pat Info<br>Patient History               | 🔞 Assessment Info 💉                                                                                                    |                        |
| Travel/Exposure<br>Infections                        | (M0102) Date of Physician-ordered Start of Care (Resumption of Care) (M0104) Date of Referral NA - No specific SOC date ordered by physician —              |                        |
| Isolations<br>Documents                              | Number of Previous Consecutive Episodes (M0110) Episode Timing<br>0 - None 1 - Early                                                                        |                        |
| FINANCIAL INFO<br>Enc Guar & Cvgs<br>Payment Sources | (M0140) Race/Ethnicity<br>4 - Hispanic or Latino                                                                                                    |                        |
| EPISODE INFO                                         | 器 Ancillary Providers 🕜                                                                                                    |                        |
| Episode of Care<br>Episode Events<br>Care Team       | No ancillary providers documented.                                                                                                    |                        |
| Face to Face<br>Assessment Info                      | Outside Services                                                                                                    |                        |
| Ancillary Providers<br>Outside Services<br>DME       | No outside services documented.                                                                                                    |                        |

## Select Add New Face to Face Attestation.

|    | Home Health                                     | h Intake        |                                                                                                    |                                                         |                            | P |
|----|-------------------------------------------------|-----------------|----------------------------------------------------------------------------------------------------|---------------------------------------------------------|----------------------------|---|
| 1  | Home Health                                     | Intake          |                                                                                                    |                                                         |                            | ? |
| */ | 📼 Pat Guar and Cvg                              | Auth/Cert MSP M | SPQ 🤊 Cvg Change 📲 Req Outside Recs 🕌 ROC Planning 🏠 OASIS Data Sets 🔓                                                 | Appt Desk 💉 Pt Prefs 🤻 Patient FYI 🧖 Benefit Collection | D Reg History              | ۲ |
|    | PATIENT INFO<br>Demographics<br>Episode Address | Face to Face    | e Attestation                                                                                                    |                                                         | Jump to Chart Review 🥷 🕇 🧍 | ^ |
|    | Directions                                      | ⑦ No attest     | lations to display                                                                                                    |                                                         |                            |   |
| 5) | Additional Pat Info<br>Patient History          | ✓ Close         |                                                                                                    |                                                         | ↑ Previous ↓ Next          |   |
|    | Travel/Exposure<br>Infections                   | Assessme        | ent Info 🕜                                                                                                    |                                                         |                            |   |
|    | Isolations<br>Documents                         | 2               | (M0102) Date of Physician-ordered Start of Care (Resumption of Care)<br>NA - No specific SOC date ordered by physician | (M0104) Date of Referral                                |                            |   |
| -  | FINANCIAL INFO                                  | _               | Number of Previous Consecutive Episodes                                                                                | (M0110) Episode Timing                                  |                            |   |
|    | Enc Guar & Cvgs<br>Payment Sources              |                 | 0 - None<br>(M0140) Race/Ethnicity                                                                                     | 1 - Early                                               |                            |   |
|    | EPISODE INFO                                    |                 | 4 - Hispanic or Latino                                                                                                 |                                                         |                            |   |
|    | Episode of Care<br>Episode Events               | -               | Providers /                                                                                                    |                                                         |                            |   |
|    | Care Team<br>Referral Info<br>Face to Face      |                 | No ancillary providers documented.                                                                                     |                                                         |                            |   |
|    | Assessment Info<br>Ancillary Providers          | Outside 1       | Services 🖋                                                                                                    |                                                         |                            |   |
|    | Outside Services<br>DME<br>Admit Order          | 1               | No outside services documented.                                                                                        |                                                         |                            |   |

Select Mark as already signed. Enter the physician, encounter date and signed date. Select Apply default Smarttext will automatically populate the Face to Face attestation verbiage.

| /hysician                                                                                                    |                                                                                 |                                                                                                    |                                                                     |                                                                                                    |                                                                              |                                                                      |                                         |                                           |                                                                  |                  |
|----------------------------------------------------------------------------------------------------|---------------------------------------------------------------------------------|----------------------------------------------------------------------------------------------------|---------------------------------------------------------------------|----------------------------------------------------------------------------------------------------|------------------------------------------------------------------------------|----------------------------------------------------------------------|-----------------------------------------|-------------------------------------------|------------------------------------------------------------------|------------------|
| θ                                                                                                    | 9 1                                                                             | Valt Whitecoat, MD - Re                                                                                                  | erring Marty Seeg                                                   | er - PCP                                                                                                    |                                                                              |                                                                      |                                         |                                           |                                                                  |                  |
| ncounter Date                                                                                                    |                                                                                 | igned Date                                                                                                    |                                                                     |                                                                                                    |                                                                              |                                                                      |                                         |                                           |                                                                  |                  |
| θ                                                                                                    | Ċ.                                                                              | 0                                                                                                    | ()                                                                  |                                                                                                    |                                                                              |                                                                      |                                         |                                           |                                                                  |                  |
| comments                                                                                                    |                                                                                 |                                                                                                    |                                                                     |                                                                                                    |                                                                              |                                                                      |                                         |                                           |                                                                  |                  |
|                                                                                                    |                                                                                 |                                                                                                    |                                                                     |                                                                                                    |                                                                              |                                                                      |                                         |                                           |                                                                  |                  |
|                                                                                                    |                                                                                 |                                                                                                    |                                                                     |                                                                                                    |                                                                              |                                                                      |                                         |                                           |                                                                  |                  |
| <ul> <li>If entered above, th</li> </ul>                                                                                                    | he encount                                                                      | er date will be populate                                                                                                 | d in the attestation                                                | statement a                                                                                                    | after accepting                                                              | this order.                                                          |                                         |                                           |                                                                  |                  |
| If entered above, the state of the state of the state          | <mark>he encount</mark><br>itement                                              | er date will be populate                                                                                                 | d in the attestation                                                | statement a                                                                                                    | after accepting                                                              | this order.                                                          |                                         |                                           | -<br>⊡⊮ Apply default                                            | <u>S</u> martte: |
| <ul> <li>(i) If entered above, the state of the state of the stat</li></ul> | ne encount<br>Itement                                                           | er date will be populate<br>SmartText 📑 🖕 🖻                                                                              | d in the attestation                                                | statement a                                                                                                    | after accepting                                                              | this order.                                                          |                                         |                                           | B Apply default                                                  | <u>S</u> martte  |
| ⑦ If entered above, the hysician Attestation Statestation Statestation (Statestation) and the statest that I or another necessary Home Heat (Statest The Statest The State          | he encount<br>itement<br>? + Inser<br>er qualified<br>Ith require               | SmartText 🗟 <table-cell> 🖻<br/>licensed provider sav</table-cell>                                                        | d in the attestation<br>■ C<br>Demetza-Hhi Abb<br>e encounter occur | <mark>statement a</mark><br>azaba 90 da<br>ed on <will< td=""><td>after accepting<br/>days prior to or<br/>II be replaced w</td><td>t<mark>his order.</mark><br/>30 days post a<br/>rith encounter c</td><td>dmission and<br/>date&gt;.</td><td>this face to face e</td><td>Apply default</td><td><u>S</u>martte</td></will<> | after accepting<br>days prior to or<br>II be replaced w                      | t <mark>his order.</mark><br>30 days post a<br>rith encounter c      | dmission and<br>date>.                  | this face to face e                       | Apply default                                                    | <u>S</u> martte  |
| ⑦ If entered above, the hysician Attestation Statistical Attestation Statistical B ⊕ ⊕ ⊕ ⊕ ⊕ ⊕ ⊕ ⊕ ⊕ ⊕ ⊕ ⊕ ⊕ ⊕ ⊕ ⊕ ⊕ ⊕                                                                                                    | tement<br>Tement<br>The Inser<br>The qualified<br>the required<br>the patient w | SmartText 🔁 <table-cell> =<br/>licensed provider sav<br/>nents. The face to fac<br/>as in whole, or in part</table-cell> | d in the attestation                                                | statement a<br>azaba 90 da<br>ed on <will<br>nedical conc</will<br>                                                                                                    | after accepting<br>days prior to or<br>II be replaced w<br>ndition, which is | this order.<br>30 days post a<br>vith encounter c<br>the primary rea | dmission and<br>late>.<br>ason for home | this face to face e<br>health care. (List | Apply default<br>encounter meets the<br>t medical condition) *** | <u>S</u> martte: |